## 中山大学高性能计算公共平台(珠海校区)使用指南

### 一、超算使用概述

### 1.1 超算组成

超算主要由四部分组成:跳板服务器、登陆服务器、计算服务器、调度系统

- 跳板服务器。一台既连接了校园网又连接了超算内网的服务器。用户通过该机器可以从校园网中访问处于内网中的超算集群。IP地址为: 172.16.108.134,端口为22。
- 登陆服务器。专门给用户远程登陆使用的服务器。IP地址为: 192.168.10.15,端口为22。用户 凭集群及密码登入服务器,然后在服务器上可进行文件上传下载、文件编辑、程序编译、软件安 装、计算任务提交等操作,但不能直接运行计算任务,否则会导致机器卡顿,影响其他用户登陆及 使用。
- 计算服务器。专门用来运行计算任务的服务器。计算服务器配置: Intel(R) Xeon(R) Gold 6348
   CPU \56核\512G内存\8块Nvidia A800 80G显存,总共7台
- 调度系统。所有计算服务器由调度系统分配管理。用户首先向调度系统申请计算资源,然后再由调 度系统将计算任务投放到分配的计算服务器上运行。

### 1.2 使用步骤

- 1. **用户先登陆跳板机**。为了保证安全,目前超算集群放置在内网中,只有一台位于校园网中的跳板机 可以访问超算。因此,为了使用超算,我们需要先登陆到跳板机。
- 2. **再通过跳板机登陆到登陆节点。**登陆到跳板机后,我们可以通过ssh等方式登陆到登陆节点,进行 任务脚本的编写和提交。
- 3. 编写计算任务提交脚本。这个脚本包含了向调度系统申请计算资源的指令,以及定义程序运行命令的参数。通过编写这个脚本,我们可以灵活地配置计算任务的提交方式,以满足不同的计算需求和优化要求。
- 4. 执行任务提交脚本。将计算任务投放到计算服务器上运行。
- 5. 执行命令查看程序运行状态。

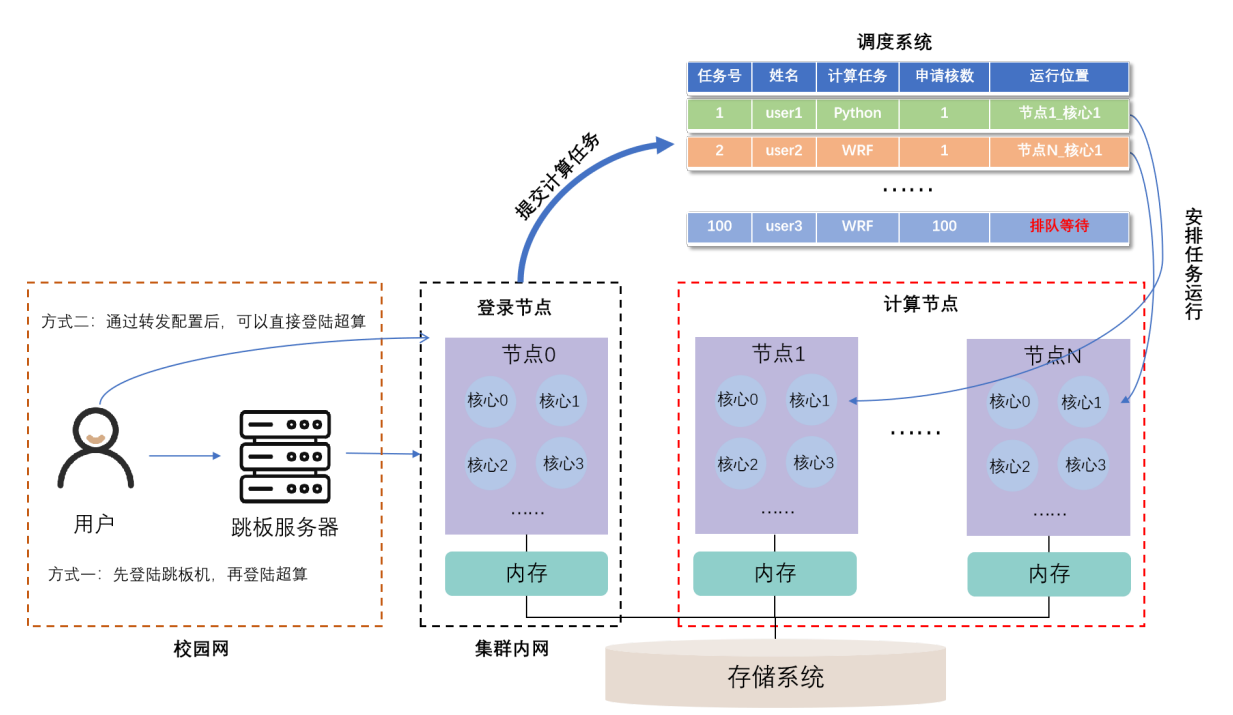

第一步和第二步,经过一定配置后,可以融合为一步,用户进行一次操作,即可直接访问处于内网的登陆节点,具体设置请参考2.2

# 二、集群登陆

### 2.1 Windows系统下的集群登陆

### 2.1.1 集群登陆软件Xshell下载与安装

#### 什么是 Xshell?

Xshell 是一个用来在 Windows 连接远程服务器的终端工具, Xshell 使用方便且免费。

<u>进入XShell的中文官网</u>:<u>https://www.xshell.com/zh/xshell/</u>进入如下界面,目前版本为 Xshell7,点击 下载,点击免费授权页面

| N XSHELL - NetSarang Website     ×       ←     →     C* <ul> <li>A https://www.sshell</li> <li>BER</li> <li>REFF</li> <li>qiql</li> <li>C*</li> </ul>                                                                                                    | +<br>Lcom/zh/xshell/<br>理 🔒 工具 🔒 shell 🔒 github 📒 | 数据高档 🦲 改編 🦲 C++ 📑<br>銷售 所有下載 | ビ ☆ F @<br>Jana G 有限元 Markdown<br>名户支持 技术支持 经登録 | ✓ - □ × • ← □ ※ • ← □ ※ • ← ○ ※ | 🗙 Xshell TKB - NetSarang Webs: 🗴 🕂                                                 |                                                    |                                                                                                    |                                                                        | ~ - • ×                             |
|----------------------------------------------------------------------------------------------------|---------------------------------------------------|------------------------------|-------------------------------------------------|---------------------------------|------------------------------------------------------------------------------------|----------------------------------------------------|----------------------------------------------------------------------------------------------------|------------------------------------------------------------------------|-------------------------------------|
| <b>NETSARANG</b>                                                                                                    | XMANAGER                                          | XSHELL                       | XFTP                                            | XLPD                            |                                                                                    | thell-download/<br>t shell spithub s 8<br>XMANAGER | 19948年 60歳 C++ Anna 内部現元<br>XSHELL                                                                                                    | 은 ☆ · · · · · · · · · · · · · · · · · ·                                | B & * I @ :<br>Michiganor -<br>XLPD |
| レ<br>東<br>最<br>強<br>来<br>し<br>来<br>し<br>、<br>の<br>、<br>の<br>、<br>、<br>、<br>、<br>、<br>、<br>、<br>、<br>、<br>、<br>、<br>、<br>、 | KSHELL 7<br>大的SSH客户机                              |                              |                                                 |                                 | ② 现有用户<br>产品密闭(必填)<br>Choose Your Version (r<br>○Merium 7 □ Oversion 8<br>3<br>x 8 | equired)<br>Oversion                               | 30天的评估<br>姓名 (必須)<br>単件 (必須)<br>下の中のに以れなから前<br>公司<br>〇 Mellell部の主に対くいてはたいがい、<br>のにのためになりたいにたいないの<br>ののにの時代の日本ののの<br>ののにのためのののの<br>ののでのののののの<br>ののでののののののののののののののののののの | 家庭和学校用<br>可证<br>・ <u>免</u> 県限の画能<br>相关下载<br>・ EULA<br>・ 用/>手册<br>・ 教営素 | <sup>二</sup> 的免费许<br>               |
|                                                                                                    | Vob                                               | 山的住占                         |                                                 |                                 |                                                                                    |                                                    | IT NO ACTED                                                                                                    |                                                                        | <u>^</u>                            |

#### Xshell的优点

进入免费授权页面后,填写姓名和邮件,勾选两者(Xftp 也需要使用),点击下载。注意:需要一个有效的邮件地址,下载链接将发送到邮箱。然后点击邮箱中的下载链接,浏览器将自动下载 Xshell 和 Xftp 的安装包。

| N 家原/学校免费 - NetSarang Wei × +        |                               |                       |                         | · - u x     |  |                                                                                                    |                                    | 945 55673                                                                                            | 8 8/1233 Mitchill | 1096月 🗰 中文 (403)       |  |
|--------------------------------------|-------------------------------|-----------------------|-------------------------|-------------|--|----------------------------------------------------------------------------------------------------|------------------------------------|----------------------------------------------------------------------------------------------------|-------------------|------------------------|--|
| ← → C a https://www.ashell.com/zh/fr | ee-for-home-school/           |                       | 순 ☆ 💌                   | 🖻 e 🛪 🖬 🔕 E |  | <b>NETSARANG</b>                                                                                                    | XMANAGER                           | XSHELL                                                                                               | XFTP              | XLPD                   |  |
| 11 12/R 📕 ### 📕 qiqi 🗂 ##8###8 📕 I.# | 📒 shell 📙 github 📙 16384819 📕 | 80歳 📒 C++ 📒 Java 📒 有限 | 元 📒 Markdown 📒 else 📙 🕯 | 188/小编 ×    |  | XX                                                                                                    |                                    |                                                                                                    |                   |                        |  |
| <b>NETSARANG</b>                     | XMANAGER                      | XSHELL                | XFTP                    | XLPD        |  |                                                                                                    |                                    |                                                                                                    |                   | 下载                     |  |
|                                      | 免费只供制                         |                       |                         |             |  | V/                                                                                                    | R SERVE                            |                                                                                                    |                   |                        |  |
|                                      | Xshell 7 下载                   |                       |                         |             |  |                                                                                                    |                                    |                                                                                                    |                   |                        |  |
|                                      |                               |                       |                         |             |  | 您的下载会自动开始。<br>如果它没有自动启动,                                                                                                    | 青单击此处开始下载。                         |                                                                                                    |                   |                        |  |
|                                      | ➡□ 两者 □ 只需X:                  | shell 口只需Xftp         |                         |             |  |                                                                                                    |                                    |                                                                                                    |                   |                        |  |
|                                      | → <b>_</b>                    | Ftt                   |                         |             |  |                                                                                                    |                                    |                                                                                                    |                   |                        |  |
|                                      | 注意: 雲要一个有效的电<br>发送到5          | 8子邮件地址,下载链接将<br>5的邮箱。 |                         |             |  | PE         NE           > NEWALTE         > 21           > NOVALTE         > 52           > NOV         > 68           > NOV         > 68           > NOV         > 63 | 74<br>1027 - 102<br>10270<br>10270 | 901<br>1718: > 80*85<br>1718: - 90+83<br>1710:538: > 10700<br>2010:538: > 10#10<br>2010:538: > 10#10 | 200<br>0          | TRU<br>SRU<br>may hity |  |

#### Windows 下安装 Xshell

打开 Xshell7 安装包,点击下一步,勾选我接受,点击下一步

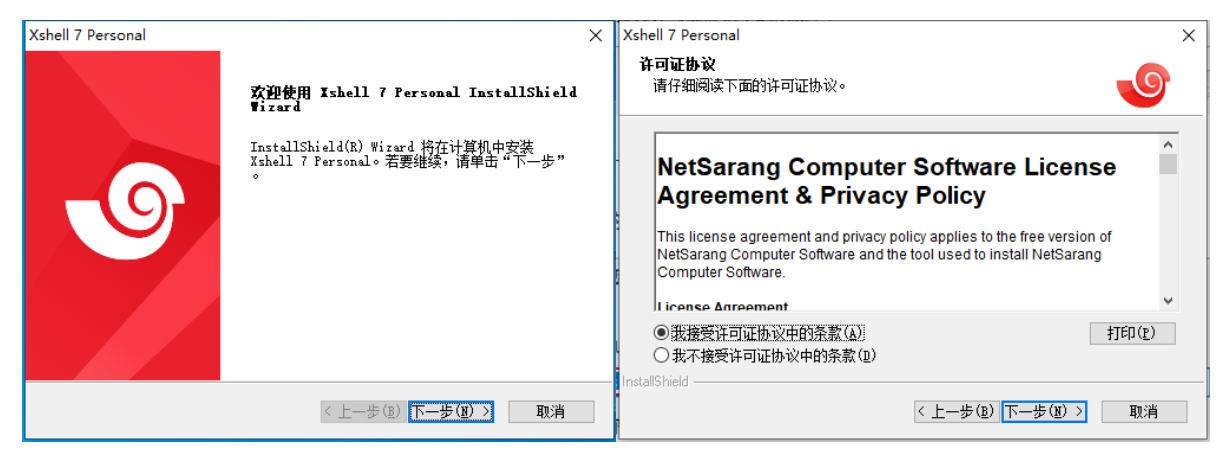

可以选择安装路径或直接点击下一步,点击安装

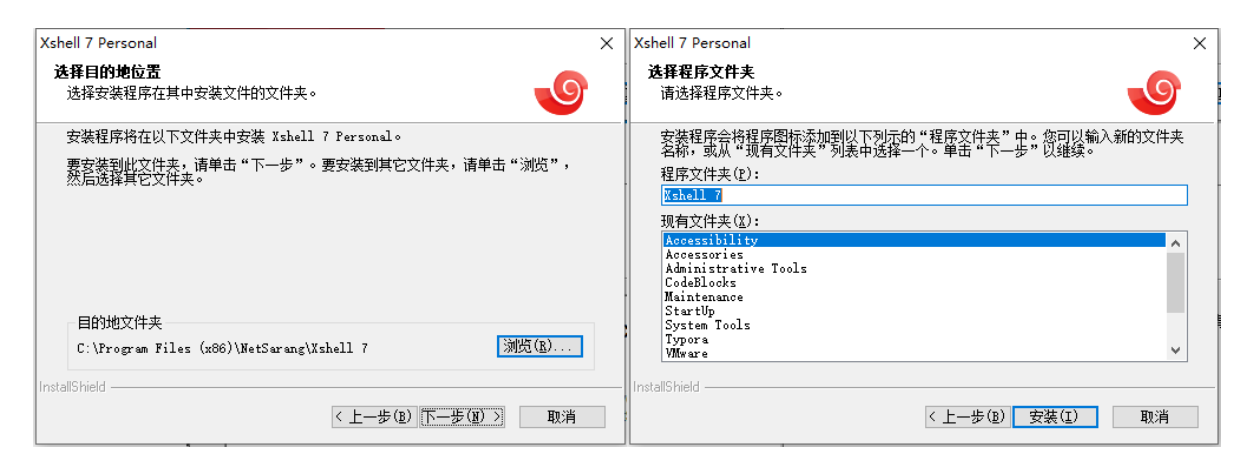

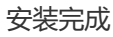

| Xshell 7 Personal |                                   |
|-------------------|-----------------------------------|
|                   | InstallShield Tizard 完成           |
|                   | 安装程序已完成在计算机中安装 Xshell 7 Personal。 |
| 9                 | ☑Xshell 7 Personal)送行             |
|                   | < 上一步(B) 完成 取消                    |

### 2.1.2 使用Xshell登陆集群

1. 打开xshell,点击左上角"新建"按钮

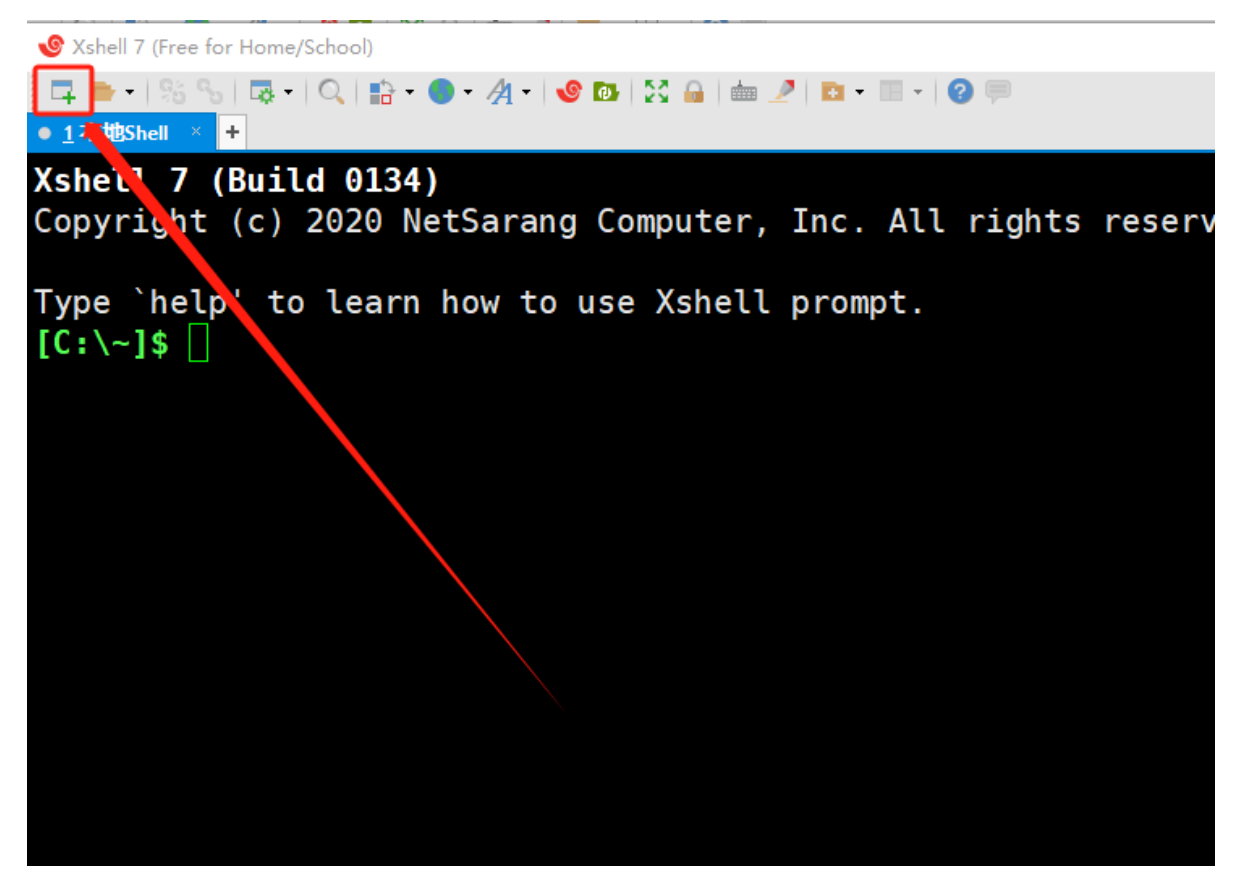

2. 输入跳板机名称, IP: 172.16.108.134, 端口: 22, 名称可以任意, 然后点击"连接"

| 跳板机属性                                                                                                    |                             |                                   |                                                                                                    | ?    | × |
|----------------------------------------------------------------------------------------------------|-----------------------------|-----------------------------------|----------------------------------------------------------------------------------------------------|------|---|
| 类别( <u>C</u> ):                                                                                                    |                             |                                   |                                                                                                    |      |   |
| □· <b>连接</b><br>□· 用户身份验证<br>□· 登录提示符<br>□· 登录脚本<br>□· SSH<br>□· SSH<br>□· SFTP<br>□· TELNET<br>□· RLOGIN<br>□· #□<br>□· 代理<br>□· 代理<br>□· 保持活动状态<br>□· <b>终端</b><br>□· <b>W</b> 盘<br>□· VT 模式<br>□· 高级<br>□· <b>外观</b><br>□· 密□ | 连接<br><sup> </sup>          | 超算集群<br>SSH<br>172.16.108.1<br>22 | 跳板机名称,<br>34 跳板机IP<br>〕 跳板机端                                                                                                    |      |   |
|                                                                                                    | 重新连接<br>□连接异常关闭时自<br>间隔(V): | ∃动重新连接( <u>A</u> )<br>30 ▲        | 秒 限制( <u>L</u> ): 0                                                                                                    | - 分钟 | 1 |
| 突出<br>□ 高级<br>                                                                                                    | TCP选项                       | 」<br>点击                           | 5连接,输入账                                                                                                    | 号密码  |   |
| ZMODEM                                                                                                    |                             | 连捕                                | <ul> <li>B (1970)</li> <li>B (1970)</li></ul> | 取消   |   |

3. 登陆成功之后, 点击"查看", 然后点击"隧道窗格", 创建隧道, 步骤如下图

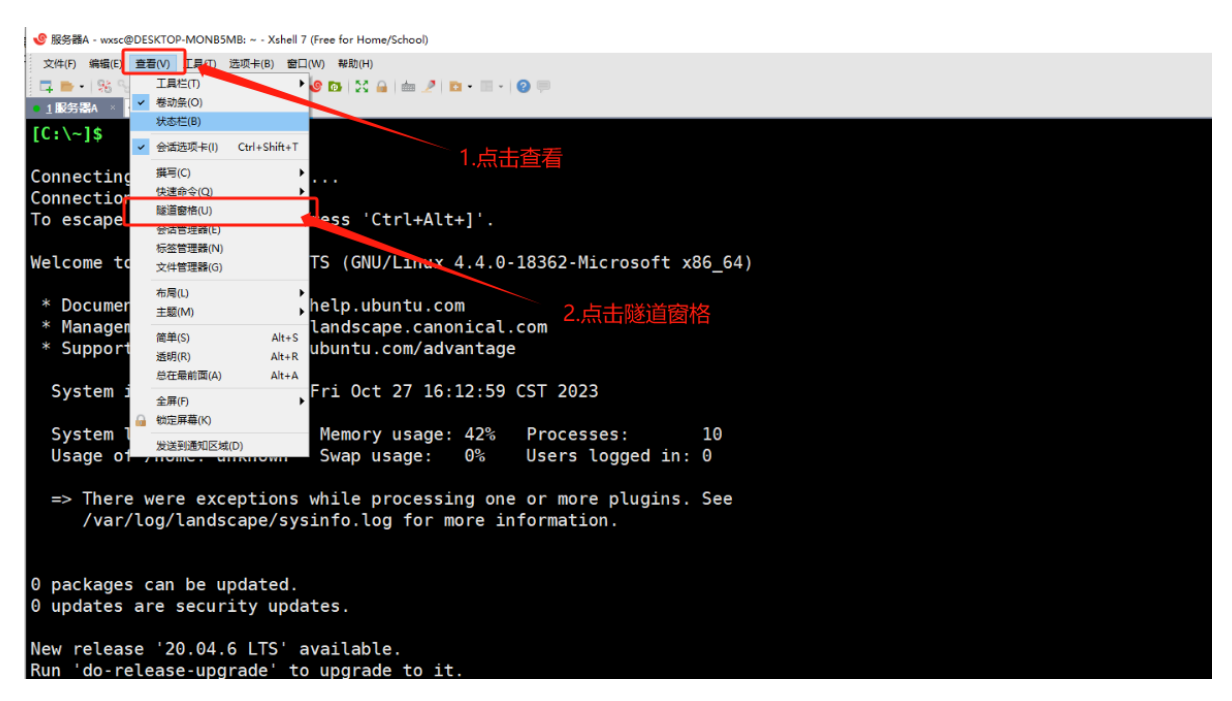

此时xshell下方会出现窗格,点击"转移规则",右键空白区域,点击"添加"

| ● 服务器A - wxsc@DESKTOP-MONB5MB: ~ - Xshe                            | II 7 (Free for Home/School)                                                                                                    |
|--------------------------------------------------------------------|----------------------------------------------------------------------------------------------------|
| 文件(F) 编辑(E) 查看(V) 工具(T) 选项卡(B) 番                                   | 2日(W) 報助(H)                                                                                                    |
| 📮 🖿 •   % % । 🗟 •   🔍   🏫 • 🌖 • 🐴 •                                | - I 🧐 📴 🔛 🚔 🖮 🥒 🛅 - 🗐 - I 🥝 🥅                                                                                                    |
| • <u>1</u> 服务器A × +                                                |                                                                                                    |
|                                                                    |                                                                                                    |
| Welcome to Ubuntu 18.04.2                                          | LTS (GNU/Linux 4.4.0-18362-Microsoft x86 64)                                                                                                    |
|                                                                    |                                                                                                    |
| * Documentation: https:/                                           | //help.ubuntu.com                                                                                                    |
| <pre>* Management: https:///////////////////////////////////</pre> | //landscape.canonical.com                                                                                                    |
| * Support: https:/                                                 | //ubuntu.com/advantage                                                                                                    |
|                                                                    |                                                                                                    |
| System information as o                                            | Fri Oct 27 16:12:59 CST 2023                                                                                                    |
|                                                                    | Manager (17) December 10                                                                                                    |
| System Load: 0.52                                                  | Memory Usage: 42% Processes: 10                                                                                                    |
| Usage of /nome: unknown                                            | Swap usage: 0% users togged in: 0                                                                                                    |
| > There were exception                                             | s while processing one or more plugins. See                                                                                                    |
| /var/log/landscape/s                                               | vinte log for more information                                                                                                    |
| , var, cog, canascape, s                                           |                                                                                                    |
|                                                                    |                                                                                                    |
| 0 packages can be updated                                          |                                                                                                    |
| 0 updates are security up                                          | dates.                                                                                                    |
|                                                                    |                                                                                                    |
| New release '20.04.6 LTS'                                          | available.                                                                                                    |
| Run 'do-release-upgrade'                                           | to upgrade to it.                                                                                                    |
|                                                                    |                                                                                                    |
|                                                                    |                                                                                                    |
| Last login: Fri Oct 27                                             | 透加(A)                                                                                                    |
| wxsc@DESKIOP-MONB5MB:~\$                                           |                                                                                                    |
| 文化管理器 场道到主 经终期则                                                    | 日本語(5) 日本語(5) 日 |
| 源 目标                                                               | ■2000 · 週 3. 点击添加                                                                                                    |
|                                                                    | 특사(X) · · · · · · · · · · · · · · · · · · ·                                                                                                    |
| 1.远挥转杨规则                                                           | S REAL STREET                                                                                                    |
| 2.右键                                                               | 空白区域                                                                                                    |

转移规则中,类型选择"Dynamic (SOCKS4/5)",侦听端口填写 1082,最后点击"确定"

| 转移规则                 |                 |            | ?       | $\times$ |
|----------------------|-----------------|------------|---------|----------|
| 类型 (方向)( <u>T</u> ): | Dynamic (SOCKS4 | 4/5) 选     | 择Dynami | e        |
| 源主机( <u>S</u> ):     |                 |            |         | $\sim$   |
| 侦听端口(L):             | 1082 ~          | 端口填        | 写1082   |          |
|                      | □ 仅接受本地连接(      | <u>A</u> ) | -       |          |
| 目标主机(出):             |                 |            |         | $\sim$   |
| 目标端口(P):             | ~               |            |         |          |
| 说明( <u>D</u> ):      |                 |            |         |          |
|                      |                 |            |         |          |
| ☑保存到会话文件(E)          |                 | 确定         | 取消      |          |

转移规则中,显示出规则并颜色显示为绿色,表示添加并使用成功,跳板机的隧道建立成功

🔮 服务器A - wxsc@DESKTOP-MONB5MB: ~ - Xshell 7 (Free for Home/School) 文件(F) 编辑(E) 查看(V) 工具(T) 选项卡(B) 窗口(W) 帮助(H) 루 🖿 - [ % %] 🐺 - [ Q ] 🏗 - 🔵 - 🥂 - [ 🤡 🗗 ] 💥 🔒 | 🖮 🍠 🗈 - 🖩 - [ ② 🤛 <u>1服务署</u>A × Welcome to Ubuntu 18.04.2 LTS (GNU/Linux 4.4.0-18362-Microsoft x86\_64) \* Documentation: https://help.ubuntu.com https://landscape.canonical.com \* Management: \* Support: https://ubuntu.com/advantage System information as of Fri Oct 27 16:12:59 CST 2023 System load: 0.52 Memory usage: 42% Processes: 10 Usage of /home: unknown Swap usage: 0% Users logged in: 0 => There were exceptions while processing one or more plugins. See /var/log/landscape/sysinfo.log for more information. 0 packages can be updated. 0 updates are security updates. New release '20.04.6 LTS' available. Run 'do-release-upgrade' to upgrade to it. Last login: Fri Oct 27 15:48:47 2023 from 192.168.167.13 wxsc@DESKTOP-MONB5MB:~\$ 文件管理器 频道列表 转移规则 壯木 源 日标 方向 120 BB Iocal:1082 dynamic 打开 Dynamic

4. 进行登陆节点的配置,进入Xshell首页,点击左上角"新建"按钮

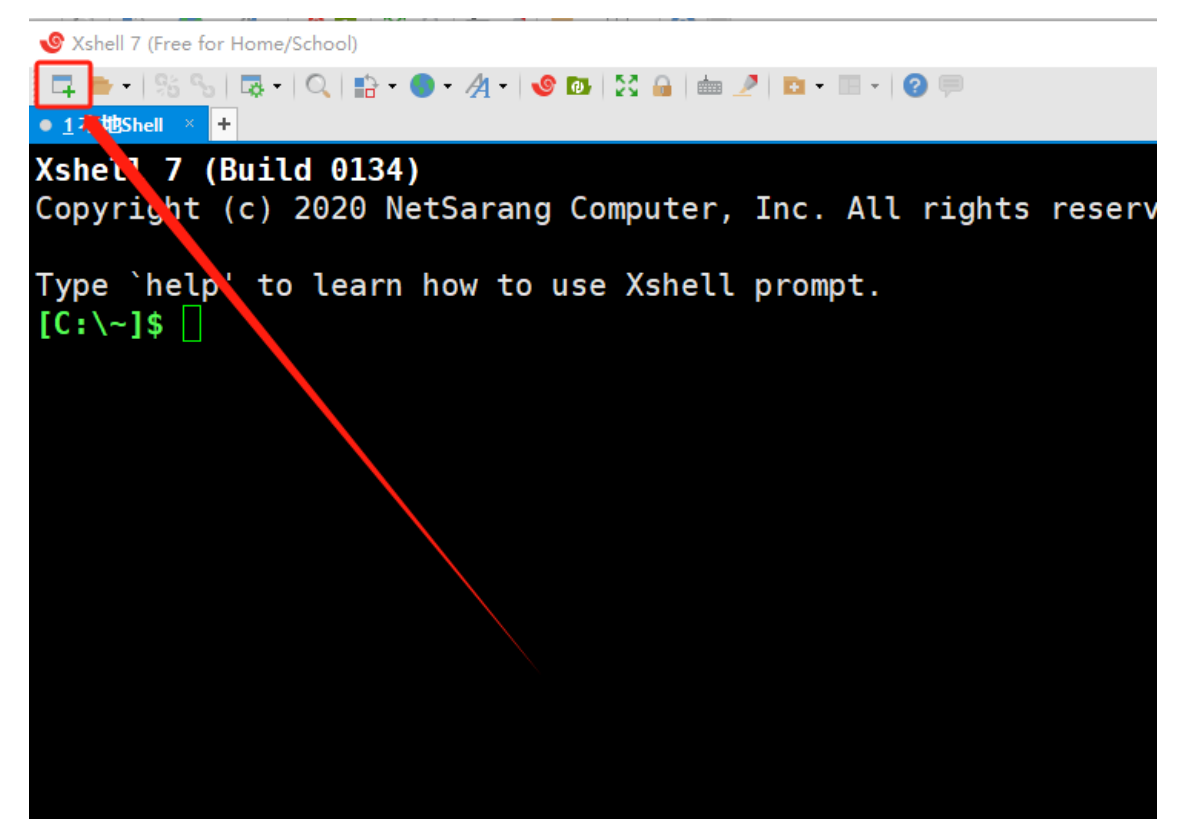

输入登陆节点的名称, IP: 192.168.10.15, 端口: 22, 名称可以任意

| 新建会话 (3)属性        |                 |                   |             | ? ×    |
|-------------------|-----------------|-------------------|-------------|--------|
| 类别( <u>C</u> ):   |                 |                   |             |        |
| □ <mark>连接</mark> | 连接              |                   |             |        |
|                   | 常规              |                   |             |        |
|                   | 名称( <u>N</u> ): | 登录节点              | 登陆节点名       | 称, 自定义 |
| ⊡- SSH            | 协议( <u>P</u> ): | SSH               |             | ✓      |
|                   | 主机( <u>H</u> ): | 192.168.10.15     | ·<br>登陆节占的I | P      |
| SFTP              |                 |                   |             | ·      |
| - TELNET          |                 | 22 -              | 登陆节点的端      | 口号     |
| - 串口              | 说明( <u>D</u> ): |                   |             | ^      |
| 一代理               |                 |                   |             | ~      |
| □· <b>终端</b>      |                 |                   |             |        |
| 键盘                | 重新连接            | 配置                | 连接部分后,      | 点击代理   |
|                   | □ 连接异常关闭时自;     | 动重新连接( <u>A</u> ) |             |        |
| □·外观              | 间隔(⊻):          | 30 🔔 利            | ▷ 限制(L): 0  | ↓ 分钟   |
|                   |                 |                   |             |        |
| □· 高级             | TCP选项           |                   |             |        |
|                   | □使用Nagle算法(U    | 1                 |             |        |
| 日志记录              |                 |                   |             |        |
|                   | 互联网协议版本         |                   |             |        |
| ZMODEM            | ●自动 ○           | ) IPv4 (          | ) IPv6      |        |
|                   |                 |                   |             |        |
|                   |                 |                   |             |        |
|                   |                 | 连接                | 确定          | 取消     |

点击左侧"代理",进入代理配置界面,点击代理服务器右侧的"浏览"

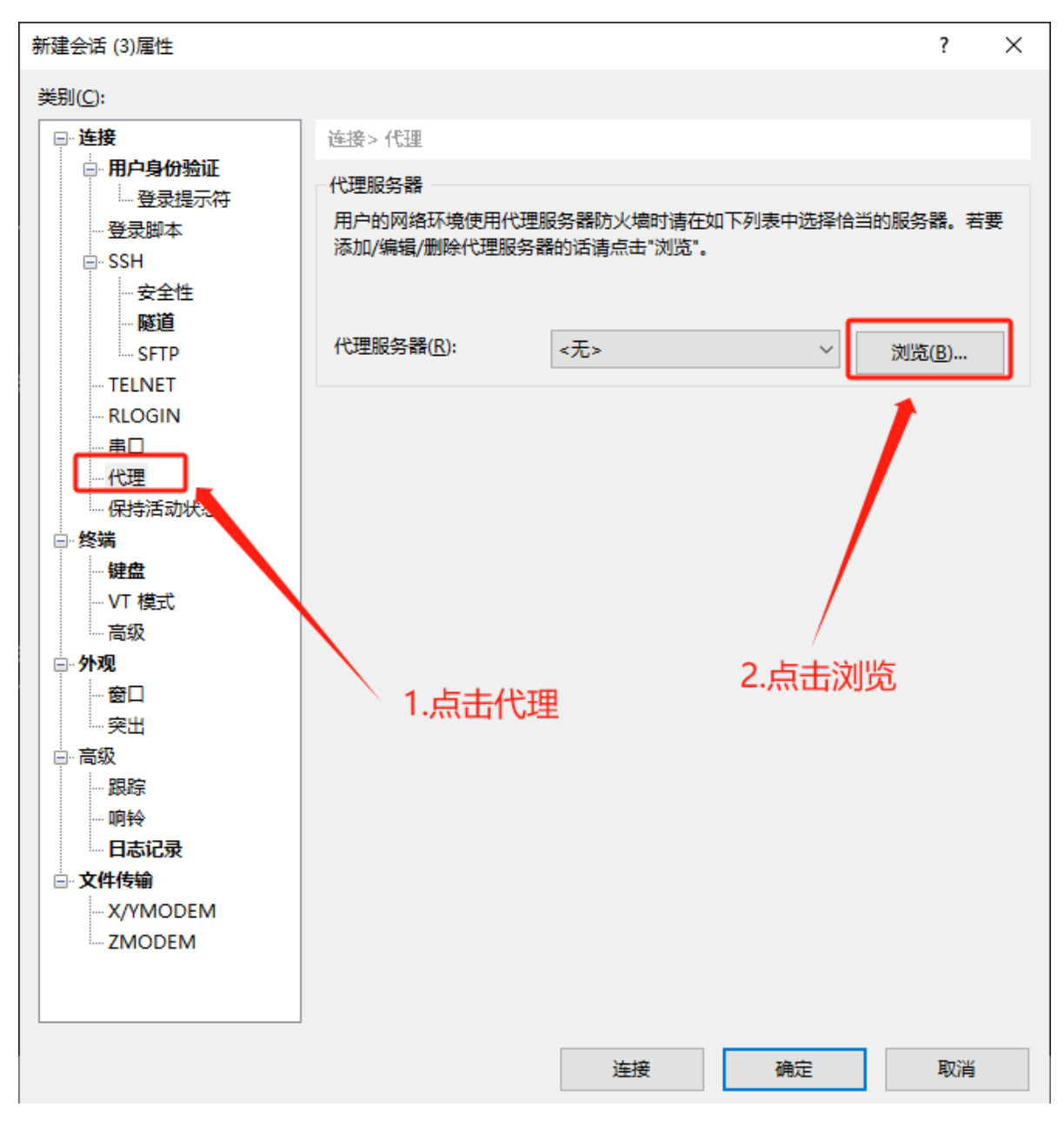

点击"添加",代理服务器的名称自行定义,类型选择 socks5 ,主机填写 localhost ,端口号 1082 ,用 户名和密码不需要填写,最后点击"确定"

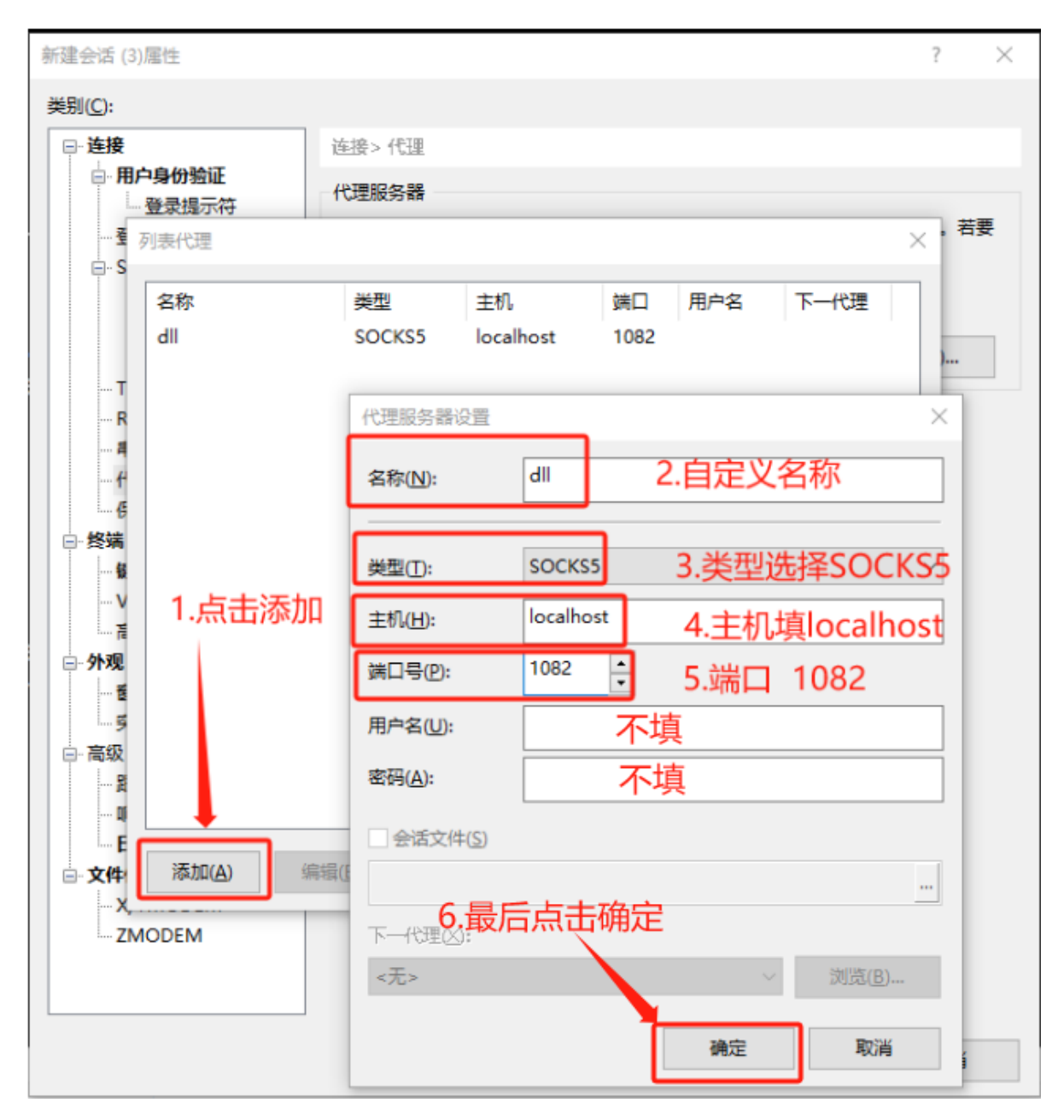

在代理配置界面,将代理服务器选择为创建的代理服务器,并点击"确定",Xshell配置完成

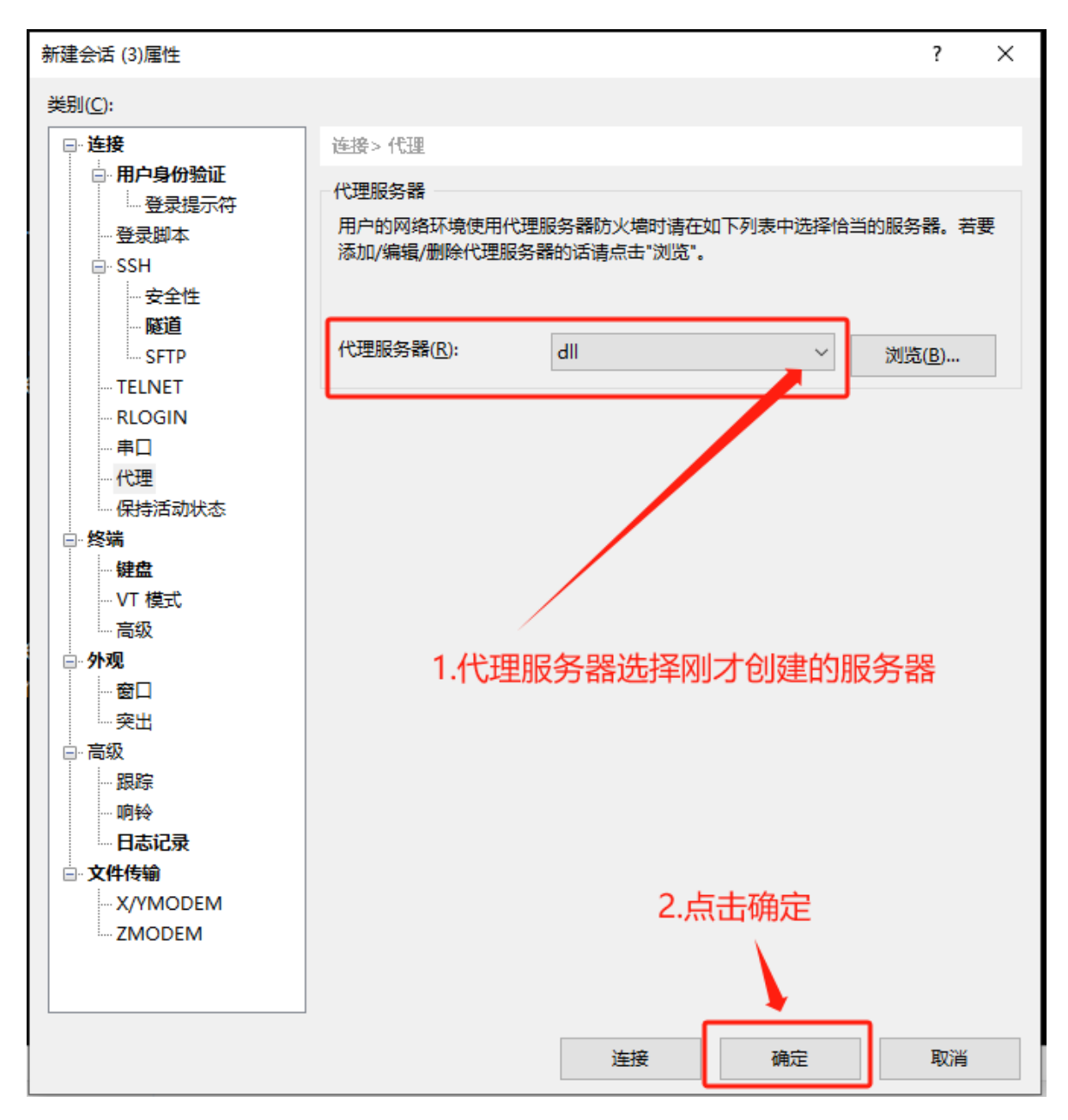

4.先选择跳板机(名称根据自定义名称进行选择,我这里为服务器A),选择后进行连接,登陆成功

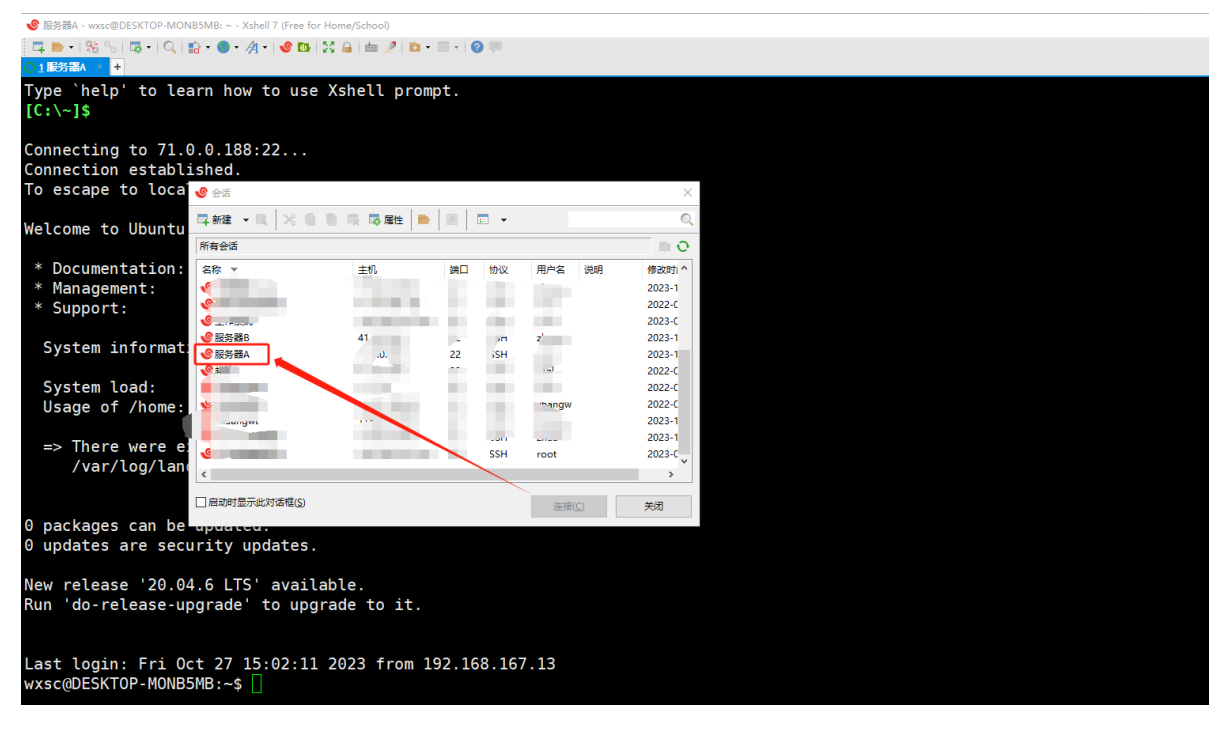

选择登陆节点(名称根据自定义名称进行选择,我这里为服务器B),选择后进行连接,登陆成功

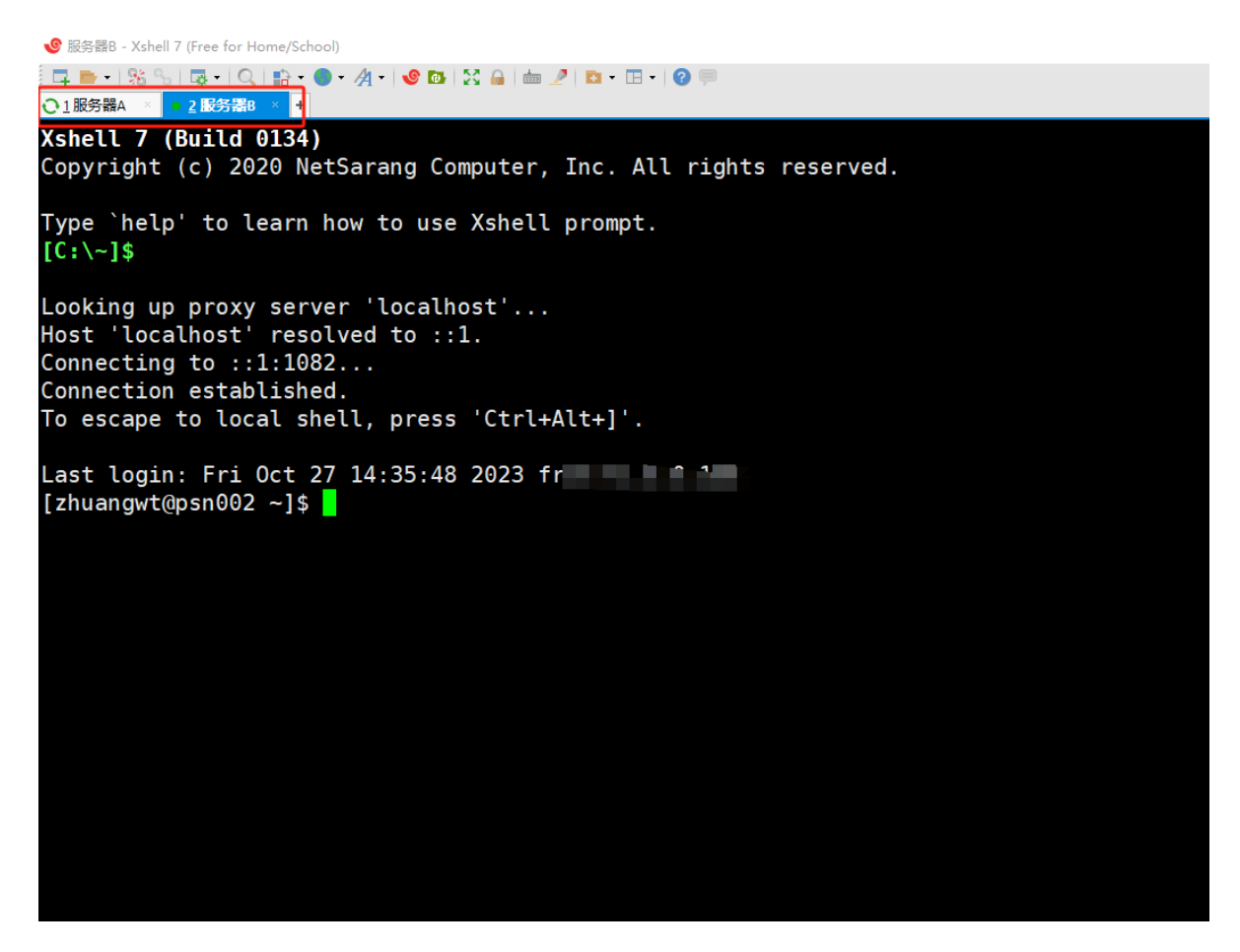

### 2.2 Linux系统下的集群登陆

在linux系统下登陆集群,我们也可以实现一步登陆,即采用 ssh 的 - J 选项,来指定跳板机的地址和用 户名,然后通过跳板机访问登陆节点。

命令格式为:

```
ssh -J username1@172.16.108.134 username2@192.168.10.15
```

其中 172.16.108.134 为跳板机的主机地址, username1 为登陆跳板机时使用的用户名。

192.168.10.15 为登陆服务器的主机地址, username2 为登陆服务器时使用的用户名。

# 三、集群文件上传与下载

### 3.1 Windows系统下的文件上传与下载

#### 3.1.1 集群文件传输软件Xftp安装

Xftp 是一个功能强大的 SFTP、FTP 文件传输软件。使用 Xftp 可以方便的在 Windows 主机和远程 Linux 集群之间传文件

#### 浏览器下载 Xftp

如果在刚才下载 Xshell 的页面中已经勾选了两者,那么邮箱中应该还有一个下载Xftp的链接,可以直接 点击该链接进行下载,或者在浏览器输入<u>https://www.xshell.com/zh/free-for-home-school/</u>,跳转到 如下界面,输入姓名及**有效**邮箱,勾选 Xftp,点击下载

点击邮箱中的下载链接,进入以下界面,浏览器自动下载

| N HEALTHINE - Netterson Wei X +      |                                                                                                    |                              |      | ~ - 🗆 ×                             |   |                                                                                                    |                        | 90                                 | 5678 8 <sup>4</sup> 23 84                                  | 835 1060 <b>-</b> 92(40)                        |  |  |  |
|--------------------------------------|----------------------------------------------------------------------------------------------------|------------------------------|------|-------------------------------------|---|----------------------------------------------------------------------------------------------------|------------------------|------------------------------------|------------------------------------------------------------|-------------------------------------------------|--|--|--|
| ← → C ▲ https://www.xshell.com/zh.   | ← → C & https://www.shell.com/zh/free-for-home-school/                                                           |                              |      | 🕫 🐨 🕸 : 🚺 🚱 : NANAMAGER XXHELL XFTP |   |                                                                                                    |                        |                                    |                                                            | × XLPD                                          |  |  |  |
| 🔢 1212 📑 MERA 🧧 didi 😳 sealannal 📑 3 | 🔢 1821 📕 1881 📕 qiqi 💼 seagaang 📕 I.M. 📑 sheli 📕 github 📕 18382239 📕 6232 📕 C++ 📕 Java 📕 197872 📕 Markdown 📕 els |                              |      |                                     |   | XX                                                                                                    |                        |                                    |                                                            |                                                 |  |  |  |
| <b>NETSARANG</b>                     | XMANAGER                                                                                                    | XSHELL                       | XFTP | XLPD                                |   |                                                                                                    |                        |                                    |                                                            | 下载                                              |  |  |  |
|                                      |                                                                                                    |                              |      |                                     | K |                                                                                                    |                        |                                    |                                                            |                                                 |  |  |  |
| 姓名 (必填)                              |                                                                                                    |                              |      |                                     |   | Xftp 7 下载                                                                                                    |                        |                                    |                                                            |                                                 |  |  |  |
|                                      | 邮件 (公明)                                                                                                    |                              |      |                                     |   | 您的下截会自动开始。<br>如果它没有自动启动,请单击此处开始下载。                                                                                                    |                        |                                    |                                                            |                                                 |  |  |  |
|                                      | ○两者                                                                                                    | □只需Xshell □只需Xftp            |      |                                     |   |                                                                                                    |                        |                                    |                                                            |                                                 |  |  |  |
|                                      |                                                                                                    |                              |      |                                     |   |                                                                                                    |                        |                                    |                                                            |                                                 |  |  |  |
|                                      | 注意:需要一                                                                                                    | 个有效的电子邮件地址。下载暗接将<br>发送到您的邮箱。 |      |                                     |   | P.B.         300           > 500040201         > 50           > 50041         > 50           > 50041         > 50           > 50041         > 50           > 50041         > 50           > 50041         > 50           > 50041         > 50           > 50041         > 50           > 50041         > 50 | DRAM<br>1<br>BEFOREITH | 7個<br>> 月间7股<br>> 寺位7股<br>> 即位705周 | RH<br>> RP-REI<br>> RP-REREY<br>> REFER<br>> User Feedback | 20月<br>・ 20月10日<br>・ RAIRED<br>ト Privacy Policy |  |  |  |

打开 Xftp7 安装包,点击下一步,勾选我接受,点击下一步

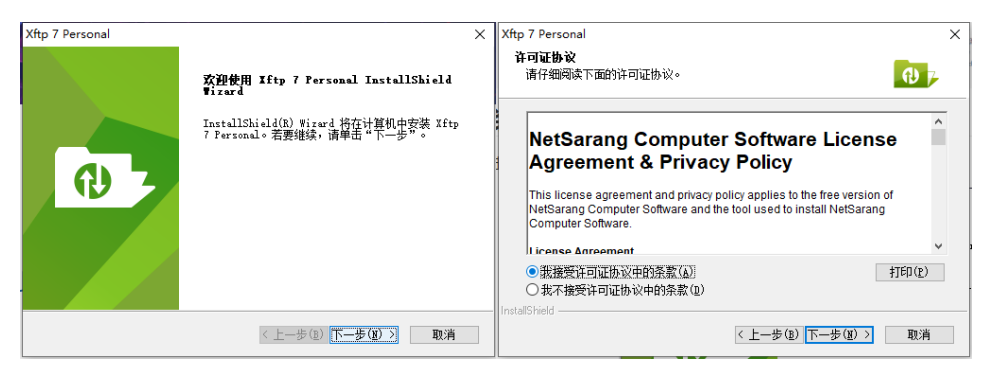

选择安装路径,也可以不更改安装路径,点击下一步,点击安装

| Xftp 7 Personal                                                                        | $\times$ | Xftp 7 Personal                                                                                                    |
|----------------------------------------------------------------------------------------|----------|----------------------------------------------------------------------------------------------------|
| 选择目的地位置<br>选择安装程序在其中安装文件的文件夹。                                                          |          | 选择程序文件夹<br>请选择程序文件夹。                                                                                                    |
| 安装程序特在以下文件夹中安装 Xftp 7 Personal。<br>要安装到其它文件夹,请单击"下一步"。要安装到其它文件夹,请单击"浏览",<br>然后这择其它文件夹。 |          | 安装程序会特理保留标志加到以下列元的"程序文件表"中。你可以输入新的文件表<br>名称,或从"现有文件夫"列表中选择一个。单击"下一步"以建築。<br>程序文件夫(2:<br>现有文件夫(2:<br>和如子文件夫(2:<br>和如子文件夫(2:<br>本<br>和如子文件夫(2:<br>本<br>和文子文件夫(2:<br>本<br>本<br>の<br>本<br>の<br>の<br>の<br>の<br>の<br>の<br>の<br>の<br>の<br>の<br>の<br>の<br>の<br>の |
| 目的地文件夹<br>C:\Program Files (x86)\MetSarang\Xftp 7\ 浏览(版)                               |          | Startlp<br>System Tools<br>Typora<br>Wilfware                                                                                                    |
| <トーサ(2) Normal Shield (上一步(2) 下一步(2) ) 取消                                              |          | InstallShield                                                                                                    |

#### 安装完成

| Xftp 7 Personal |                                 |  |  |  |  |  |  |  |
|-----------------|---------------------------------|--|--|--|--|--|--|--|
|                 | InstallShield Wizard 完成         |  |  |  |  |  |  |  |
|                 | 安装程序已完成在计算机中安装 Xftp 7 Personal。 |  |  |  |  |  |  |  |
|                 | ☑Xftp 7 Personal运行              |  |  |  |  |  |  |  |
|                 |                                 |  |  |  |  |  |  |  |
|                 | < 上一步(B) 完成 取消                  |  |  |  |  |  |  |  |

### 3.1.2 使用Xftp上传下载文件

进入Xftp首页,点击左上角"文件",点击"新建",输入登陆节点的名称,IP: 192.168.10.15,端口: 22,名称可以任意,选择之前添加的代理服务器,输入登陆节点的"账号"和"密码",点击"连接",连接 到登陆节点的文件系统

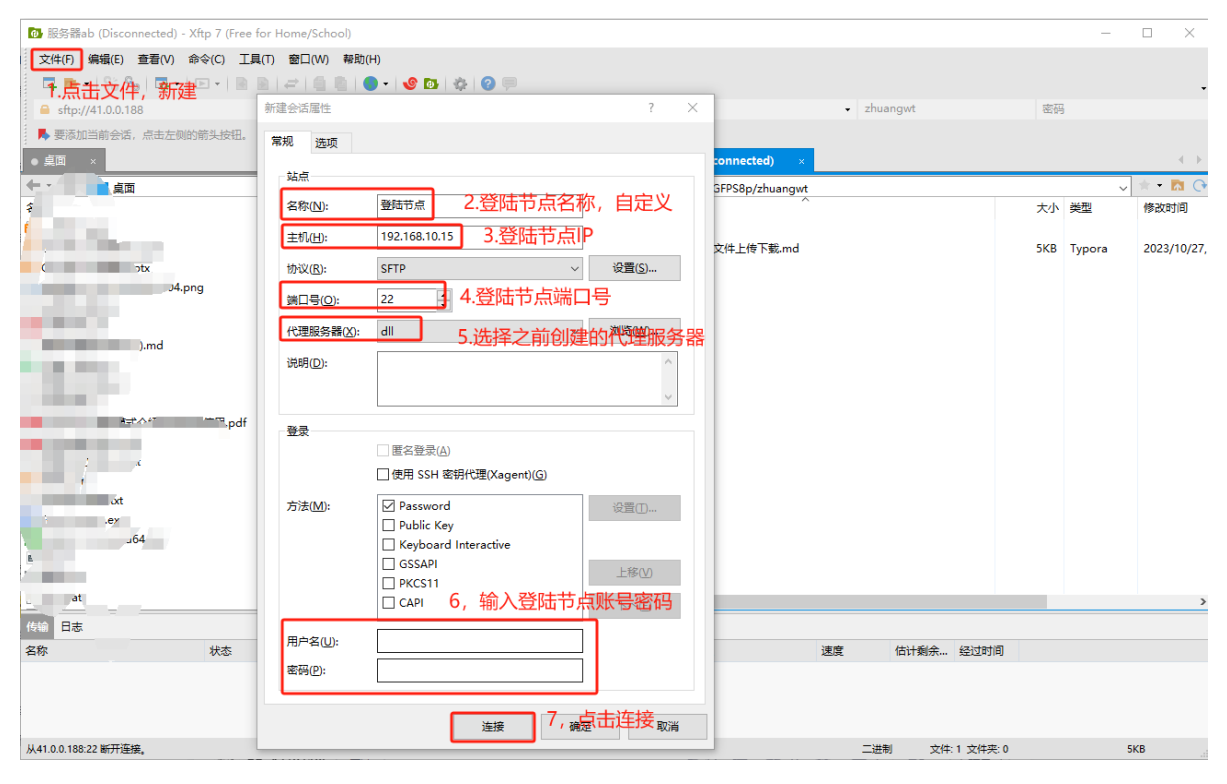

#### 连接之后,绿色标识即表示连接成功

| 🐌 服务器ab - Xftp 7 (Free for Home/School)                                                                          |           |                  |                   |       |          |                           |          |                 |             |        |        |      | -   |         | ×      |
|----------------------------------------------------------------------------------------------------|-----------|------------------|-------------------|-------|----------|---------------------------|----------|-----------------|-------------|--------|--------|------|-----|---------|--------|
| 文件(E) 编辑(E) 查看(V) 命令(C) 工具(I) ₹                                                                                  | 窗口(W) 帮!  | 助(日)             |                   |       |          |                           |          |                 |             |        |        |      |     |         |        |
|                                                                                                    |           | 🔵 - 🕑 🖸          | s 🔅 📀 🚍           |       |          |                           |          |                 |             |        |        |      |     |         |        |
| € cftp://41.0.0.188                                                                                              |           |                  |                   |       |          |                           |          |                 | - zhuan     | owt    |        | 來码   |     |         |        |
|                                                                                                    |           |                  |                   |       |          |                           |          |                 |             |        |        |      |     |         |        |
| ▶ 安徽加当前安治,总西庄阙的前天夜钮。                                                                                             |           |                  |                   |       | . 6      |                           | - 4      |                 | 는 too ctory |        |        |      |     |         |        |
| ● <u><u></u> <u></u> <u></u> <u></u> <u></u> <u></u> <u></u> <u></u> <u></u> <u></u> <u></u> <u></u> <u></u></u> |           |                  |                   | 4     | <u> </u> | <ul> <li>服务器ab</li> </ul> | × \$     | 水巴衣小店           | EI女IUUU     | J      |        |      |     |         | 4      |
| ← · · · · · · · · · · · · · · · · · · ·                                                                          |           |                  | ~                 | * • 🗖 | 0        | <b>←</b> • • • •          | /home/ex | port/base/syste | est/zhuang  | wt     |        |      | ~   | * • 1   |        |
| 名称                                                                                                    | 大小        | 类型               | 修改时间              |       | ^        | 名称                        |          | ~               |             |        | 5      | 大小 き | 类型  | 修改时     | 间      |
| -j >tx                                                                                                    | 290KB     | PPTX 演示          | 2023/10/23, 18:10 |       |          |                           |          |                 |             |        |        |      |     |         |        |
| ・ 编程( ×                                                                                                    | 12.13MB   | PPTX 演示          | 2023/10/12, 17:52 |       |          | GPFS8p                    |          |                 |             |        |        | 3    | 文件夹 | 2023/   | 10/27, |
|                                                                                                    | 5.10MB    | PPTX 演示          | 2023/10/10, 17:54 |       |          |                           |          |                 |             |        |        |      |     |         |        |
| 904.png                                                                                                    | 34KB      | PNG 文件           | 2023/10/9, 9:21   |       |          |                           |          |                 |             |        |        |      |     |         |        |
|                                                                                                    | 96 Bytes  | 文本文档             | 2023/9/21, 9:26   |       |          |                           |          |                 |             |        |        |      |     |         |        |
|                                                                                                    | 153KB     | Microsoft        | 2023/9/14, 9:20   |       |          |                           |          |                 |             |        |        |      |     |         |        |
|                                                                                                    | 3KB       | Typora           | 2023/9/14, 8:30   |       |          |                           |          |                 |             |        |        |      |     |         |        |
|                                                                                                    | 13KB      | XLSX 工作          | 2023/9/12, 14:34  |       |          |                           |          |                 |             |        |        |      |     |         |        |
|                                                                                                    | 109 Bytes | 又本又相             | 2023/9/1, 17:43   |       |          |                           |          |                 |             |        |        |      |     |         |        |
| ギーンは使用する                                                                                                    | 140KB     | 又中又信<br>Missaaft | 2023/9/1, 17:41   |       |          |                           |          |                 |             |        |        |      |     |         |        |
|                                                                                                    | 1.04MP    | Microsoft        | 2023/9/1, 14:34   |       |          |                           |          |                 |             |        |        |      |     |         |        |
| 211                                                                                                    | 710 Butec | ☆★☆档             | 2023/8/22 11:30   |       |          |                           |          |                 |             |        |        |      |     |         |        |
| (2).                                                                                                    | 79.37MB   | 又本文1日<br>PPTX 演示 | 2023/8/16 14:29   |       |          |                           |          |                 |             |        |        |      |     |         |        |
|                                                                                                    | 245 Bytes | 文本文档             | 2023/8/10 17:44   |       |          |                           |          |                 |             |        |        |      |     |         |        |
|                                                                                                    | 26.56MB   | 应用程序             | 2023/7/21, 17:19  |       |          |                           |          |                 |             |        |        |      |     |         |        |
| A 4.exe                                                                                                    | 11.13MB   | 应用程序             | 2023/5/26, 17:23  |       |          |                           |          |                 |             |        |        |      |     |         |        |
| ( ) ( ) ( ) ( ) ( ) ( ) ( ) ( ) ( ) ( )                                                                          | 4KB       | SH 源文件           | 2022/7/31, 10:11  |       |          |                           |          |                 |             |        |        |      |     |         |        |
|                                                                                                    | 141 Bytes | Windows          | 2022/7/31, 9:05   |       |          |                           |          |                 |             |        |        |      |     |         |        |
| , t                                                                                                    | 1KB       | DAT 文件           | 2022/7/22, 17:15  |       | v .      | c                         |          |                 |             |        |        |      |     |         | >      |
|                                                                                                    |           |                  |                   |       |          |                           |          |                 |             |        |        | -    |     |         |        |
| 名称 状态                                                                                                    | 进度        | 大小               | 本地路径              | 준     |          | <-> 远程路                   | 径        | 速度              | ž 1         | 古计剩余 纟 | 至过时间   |      |     |         |        |
|                                                                                                    |           |                  |                   |       |          |                           |          |                 |             |        |        |      |     |         |        |
| 已连接 41.0.0.188:22。                                                                                               |           |                  |                   |       |          |                           |          |                 | 二进制         | 文件: 0  | 文件夹: 1 |      |     | ) Bytes |        |

在之后的连接中,需要跳板机处于登陆状态下,在Xftp中选择登陆节点,可进入到登陆节点的文件系统中

| • • •             |                                                                                                    | • • • • •                          |                                |                     |          |          |         |                   |     |  |
|-------------------|----------------------------------------------------------------------------------------------------|------------------------------------|--------------------------------|---------------------|----------|----------|---------|-------------------|-----|--|
| <u>○1服务器A ×</u> + |                                                                                                    |                                    |                                |                     |          |          |         |                   |     |  |
| Type `help' to le | 🚺 桌面 - Xftp 7 (Free for Home/School)                                                                                                    |                                    |                                |                     |          |          |         | - 0               | ×   |  |
| [C:\~]\$          | 文件(F) 编辑(E) 查看(V) 命令(C) 工具(T) 5                                                                                                    | 窗口(W) 帮助(H)                        |                                |                     |          |          |         |                   |     |  |
|                   | 🗖 🖿 •   % %   🐼 •   🖻 •   🖹 🗎   #                                                                                                    | -   6 6   0 -   0                  | 🔯 🔅 🚱 🥅                        |                     |          |          |         |                   | -   |  |
| Connecting to 71. | General Step://41.0.0.188                                                                                                    |                                    |                                |                     | - zhua   | ngwt     | 8       | 兩                 |     |  |
| Connection establ | 要添加当前会话,点击左侧的额头按钮。                                                                                                    |                                    |                                |                     |          |          |         |                   |     |  |
| To escape to loca |                                                                                                    |                                    |                                | ● ƘS∺ah →           |          |          |         |                   |     |  |
|                   |                                                                                                    |                                    |                                |                     | 4 4 44 4 |          |         |                   |     |  |
| Welcome to Ubuntu | 222                                                                                                    | 大小 厳思                              | 使改时间                           | クローク /nome/export/c | ^        | 大小       | 進行      | 使改时间              |     |  |
|                   | - x                                                                                                    | 290KB PPTX 違示。                     | 2023/10/23.1                   |                     |          | ×        | ~       | TPEACH 31H0       | 144 |  |
| * Documentation:  |                                                                                                    | 12.13MB PPTX 演示.                   | 2023/10/12, 1                  | GPFS8p              |          |          | 文件夹     | 2023/10/27, 14:26 | In  |  |
| * Management:     | P P                                                                                                    | 5.10MB PPTX 演示.                    | 2023/10/10, 1                  |                     |          |          |         |                   |     |  |
| * Support:        | t M.png                                                                                                    | 34KB PNG 文件                        | 2023/10/9, 9:2                 |                     |          |          |         |                   |     |  |
|                   |                                                                                                    | 96 Bytes 文本文档                      | 2023/9/21, 9:2                 |                     |          |          |         |                   |     |  |
| System informat   | ·                                                                                                    | 153KB Microsoft.                   | 2023/9/14, 9:2                 |                     |          |          |         |                   |     |  |
| -,                | i inc                                                                                                    | 3KB Typora<br>13KB XISX 工作。        | 2023/9/14, 8::<br>2023/9/12_14 |                     |          |          |         |                   |     |  |
| System load:      |                                                                                                    | 169 Bytes 文本文档                     | 2023/9/1, 17:4                 |                     |          |          |         |                   |     |  |
| lisage of /home:  | and the second second se | 303 Bytes 文本文档                     | 2023/9/1, 17:4                 |                     |          |          |         |                   |     |  |
| obuge of /nomer   | 、其安装使用.pdf                                                                                                    | 149KB Microsoft.                   | 2023/9/1, 14:5                 |                     |          |          |         |                   |     |  |
| -> There were e   |                                                                                                    | 1.04MB Microsoft.                  | 2023/9/1, 13:4                 |                     |          |          |         |                   |     |  |
| /var/log/lan      |                                                                                                    | 719 Bytes 文本文档                     | 2023/8/22, 11                  |                     |          |          |         |                   |     |  |
| / var / cog/ can  | 191                                                                                                    | 79.37MB PPTX 演示<br>245 Puters 立本文語 | . 2023/8/16, 14                |                     |          |          |         |                   |     |  |
|                   | ARE                                                                                                    | 245 Bytes 文本文信<br>26.56MB 应用程序     | 2023/7/21 17                   |                     |          |          |         |                   |     |  |
| 0 packages can be | o a4.exe                                                                                                    | 11.13MB 应用程序                       | 2023/5/26, 17                  |                     |          |          |         |                   |     |  |
| 0 packages can be |                                                                                                    | 4KB SH 源文件                         | 2022/7/31, 10                  |                     |          |          |         |                   |     |  |
| o updates are sec | C                                                                                                    | 141 Bytes Windows                  | . 2022/7/31, 9:0               |                     |          |          |         |                   |     |  |
| New release 120.0 | <                                                                                                    |                                    | >                              | <                   |          |          |         |                   | >   |  |
| New recease 20.0  | 传输 日志                                                                                                    |                                    |                                |                     |          |          |         |                   |     |  |
| Kull do-recease-u | 名称 状态                                                                                                    | 进度 大小                              | 本地路                            | 径 <-> 远程路径          | 圣 速度     | 估计剩余 经过  | 时间      |                   |     |  |
|                   |                                                                                                    |                                    |                                |                     |          |          |         |                   |     |  |
| Loot login. Eni O | 1                                                                                                    |                                    |                                |                     |          |          |         |                   |     |  |
| LAST LOGIN: Fri U |                                                                                                    |                                    |                                |                     |          |          |         |                   |     |  |
| WXSCODESKTOP-MONB | P连接 41.0.0.188-22.                                                                                                    |                                    |                                |                     | 二讲者      | 文件: 47 文 | 7件來: 20 | 136.79MB          |     |  |
|                   |                                                                                                    |                                    |                                |                     |          |          |         |                   |     |  |

### 3.2 Linux系统下的文件上传和下载

在linux系统下进行文件的上传和下载,我们可以一步实现文件的上传和下载,即采用 scp 的 -o ProxyJump= 选项,来指定跳板机的地址和用户名,利用跳板机向登陆节点上传或下载文件。

**上传文件**的命令格式为:

```
scp -o ProxyJump=username1@172.16.108.134 /root/data/file
username2@192.168.10.15:~
```

/root/data/file 为本地文件,此命令是将该文件 file 从本地上传到登陆节点的用户目录~下.

**下载文件**的命令格式为:

```
scp -o ProxyJump=username1@172.16.108.134 -r username2@192.168.10.15:~/file ~
```

~/file 是登陆节点用户目录下 file 文件的路径,此命令是将登陆节点下的 file 文件下载到本地用户目录 ~ 下。

172.16.108.134 为跳板机的主机地址, username1 为登陆跳板机时使用的用户名。

192.168.10.15 为登陆服务器的主机地址, username2 为登陆服务器时使用的用户名。

## 四、集群任务提交与管理

### 4.1任务提交

#### 4.1.1 编写任务提交脚本

新建文件 run.sh, 输入以下内容:

```
#!/bin/bash
#SBATCH -p x86_64_GPU
#SBATCH -n 1
#SBATCH -G 1
#SBATCH -o job.out
python a.py
```

- #!/bin/bash , 固定内容, 不用修改
- #SBATCH -p x86\_64\_GPU,向调度系统申请 x86\_64\_GPU 队列的计算资源。调整队列名,即更换 队列运行计算任务。
- #SBATCH -n 1, 申请1个核
- #SBATCH -G 1, 申请1块GPU卡
- #SBATCH -o job.out,程序的运行输出保存在 job.out 文件,该文件文件名可以随意修改
- python a.py 程序自身的运行命令

#### 4.1.2 提交计算任务

执行 sbatch run.sh 提交计算任务

```
[admin@manage tmp]$ sbatch run.sh
submitted batch job 3656
```

#### 4.1.3 查看任务状态

执行 squeue -u 用户名 查看计算任务运行状态

```
[addmin@manage tmp]$ squeue -u admin

JOBID PARTITION NAME USER ST TIME NODES

NODELIST(REASON)

3656 q_amd_sha run.sh admin R 0:23 10 bn[054-063]
```

- JOBID, 任务编号
- ST,任务状态,作业状态包括 R (正在运行), PD (正在排队), CG (即将完成), CD (已完成)
- TIME,运行时间
- NODES, 占用节点(也称服务器, 下同)个数
- NODELIST, 占用服务器的编号

#### 4.1.4 查看程序输出

计算任务运行起来后,执行 tail -f job.out 可 以查看程序的实时输出,执行 Ctrl+C 退出查看

[admin@manage tmp]\$ tail -f job.out
Hello world from processor bn060, rank 896 out of 1280 processors
Hello world from processor bn060, rank 897 out of 1280 processors

### 4.2 任务管理

#### 4.2.1 查看分区计算资源使用情况

| [admin@manage tmp]\$ sinfo |       |           |       |                                   |  |  |  |  |  |
|----------------------------|-------|-----------|-------|-----------------------------------|--|--|--|--|--|
| PARTITION                  | AVAIL | TIMELIMIT | NODES | STATE NODELIST                    |  |  |  |  |  |
| q_amd_share*               | up    | infinite  | 43    | alloc bn[023-050,334-336,345-356] |  |  |  |  |  |
| q_amd_share*               | up    | infinite  | 52    | idle bn[053-096,337-344]          |  |  |  |  |  |

节点状态包括:

drain (节点故障), alloc (节点在用), idle (节点可用), down (节点下线), mix (节点部分占用, 但仍 有剩余资源)

### 4.2.2 计算任务停止

执行 scancel 任务编号 停止计算任务,"任务编号"通过 squeue -u 用户名 可以查到。

scancel 3656

### 4.2.3 计算任务详细信息查看

执行 scontrol show job 任务编号 可以查到计算任务的工作目录、输出文件等详细信息

scontrol show job 3644

# **五、存储**使用情况查看

lfs quota -u zizhanghao /share -h

这个命令是查看用户自己的子账号的存储使用情况 (zizhanghao 为自己的子账号用户名),

用户可以自己执行的

lfs quota -g zuzhanghu /share -h

这个命令是查看组账户(用户组)的存储使用情况(zuzhanghu为当前组账户名),用户也可

以自己执行查看

# 六、任务**账单查看**

计费系统网址: https://172.16.108.134:8090/

登录后可查询相应的作业和账单

账号:集群子账号名 / 组账户名

初始密码: para@1234

注意:登录后请及时修改密码

|        |          |                 |             |              |                             |                             |                             |                 |               |            |          |             |            | -            |          |
|--------|----------|-----------------|-------------|--------------|-----------------------------|-----------------------------|-----------------------------|-----------------|---------------|------------|----------|-------------|------------|--------------|----------|
| •      | 用户账单     | : dongrur       | nmin        |              |                             |                             |                             |                 |               |            |          |             |            |              |          |
| 🖪 用户账单 | 2025年01) | 月 20            | )24年1       | 2月           | 2024年11)                    | 月 20                        | 024年10月                     | 202             | 4年09月         | 20         | )24年08月  | 自定          | 义时间        | 未计费          |          |
| ♪ 消息中心 | 自定义结     | 速时间:            | 2024-0      | )1-10 🖽      | - 2025-                     | 01-16 🖽                     | 周月                          | 月 全年            |               |            |          |             |            |              |          |
|        | 所属账户     | : <i>"</i> Fyld | 数量: (       | 0 CPU核时      | 對数: 0.000                   | GPU卡时                       | 数: 0.000                    | 作业总费用           | 引(元): 0.00    | 计费         | 周期: 2024 | -01-10~20   | 025-01-16  |              |          |
|        | 作业ID:    | 请输入作            |             | 用户           | 哈尔: 清                       | 谕入用户名                       | 称集                          | 群: 全部           |               | V          | 集群账号:    | 请输入集        | 詳账号?       |              |          |
|        | 队列名称     | : 全部            |             | ~ 作          | 业状态:                        | COMPLET                     | ED 🗸                        | 计费模式:           | 全部            | $\vee$     | 计费对象:    | 全部          |            | $\sim$       |          |
|        | 隐藏       | 更多选项            | j           | 置            |                             |                             |                             |                 |               |            |          |             |            |              |          |
|        |          | 田白夕初            | 作刊          | 住时以早         | 提次时间                        | 开始时间                        | 结审时间                        | 运行时长            | 作业状态          | RI ZII     | 计弗特学     | 计进行的        | CDI Hzt Wa | CDI Hzzart#4 | GDII-毕郑  |
|        | TEAD     | 7137 1414       | AGUT        | ALC: NY TURK | 2024-06                     | 2024-06                     | 2024-06                     | AE1141 IC       | TESEVINA      | W(75       | U STALV  | 11 SEA JRA  | CI UIZEX   | CI UIZUJEX   | OI O NRA |
|        | 30057    | 2               | clus<br>ter |              | -11 21:1<br>3:44            | -11 21:1<br>3:46            | -11 21:1<br>3:58            | 12.00s          | COMPL<br>ETED | gpu<br>_ai | 计时       | GPU(卡<br>时) | 16         | 0.053        | 1        |
|        | 30056    |                 | clus<br>ter |              | 2024-06<br>-11 21:1<br>2:57 | 2024-06<br>-11 21:1<br>2:58 | 2024-06<br>-11 21:1<br>3:18 | 20.00s          | COMPL<br>ETED | gpu<br>_ai | 计时       | GPU(卡<br>时) | 16         | 0.089        | 1        |
|        | 27565    |                 | clus<br>ter |              | 2024-05<br>-16 18:5<br>4:18 | 2024-05<br>-17 21:1<br>6:06 | 2024-05<br>-19 10:2<br>9:45 | 1d13h1<br>3m39s | COMPL<br>ETED | gpu<br>_ai | 计时       | GPU(卡<br>时) | 4          | 148.910      | 1        |
|        | 27564    |                 | clus<br>ter |              | 2024-05<br>-16 18:5<br>4:18 | 2024-05<br>-17 21:0<br>9:06 | 2024-05<br>-19 10:3<br>1:34 | 1d13h2<br>2m28s | COMPL<br>ETED | gpu<br>_ai | 计时       | GPU(卡<br>时) | 4          | 149.498      | 1        |